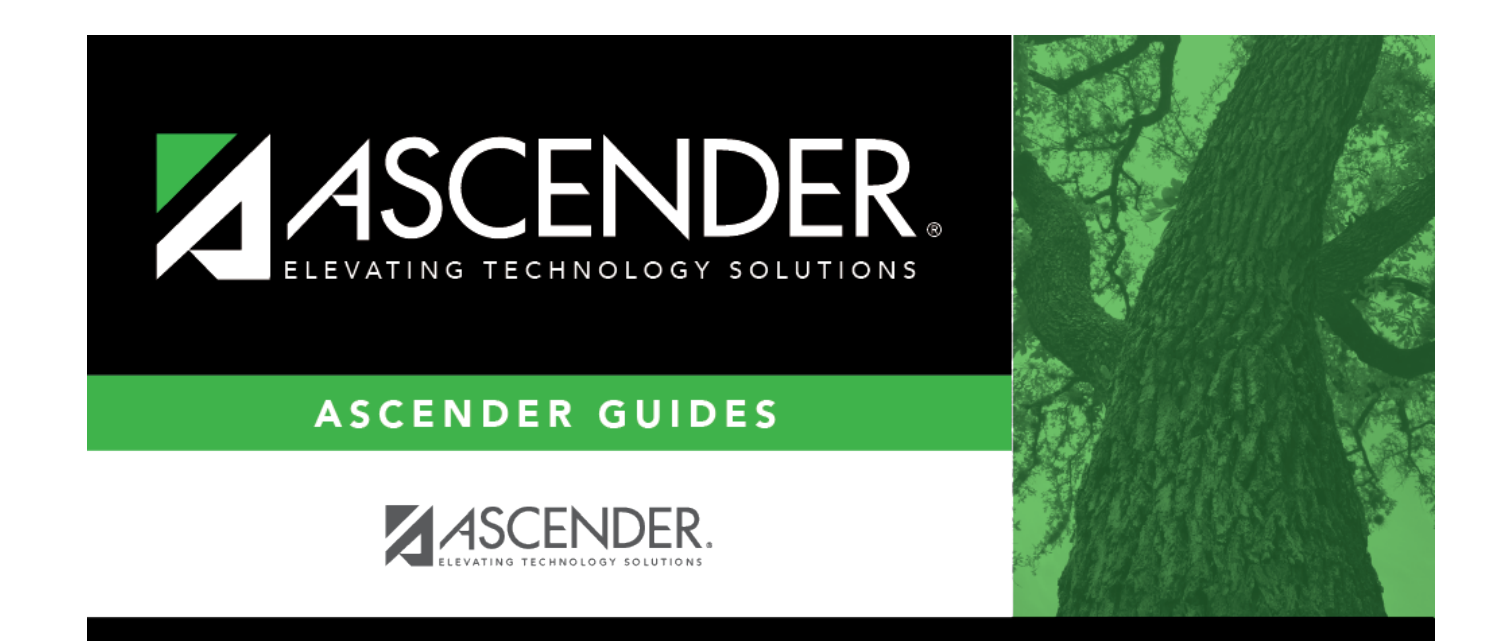

# **Health Reports**

## **Table of Contents**

## **Health Reports**

This page allows you to select the report you want to generate.

You may select prior year records or change campuses by clicking on **Change** and selecting from the drop-down menus.

| Preview PDF                                                                                                    | CSV Clear Options                            |       |      |
|----------------------------------------------------------------------------------------------------|----------------------------------------------|-------|------|
| Daily Log Report Group                                                                                                    | SHS0300 - Nurse's Daily Log Summary          |       |      |
| <u>SHS0300 - Nurse's Daily Log Summary</u><br><u>SHS0350 - Nurse's Daily Log Detail</u>                                                                                                    | Parameter Description                        | Value | List |
| Immunications Report Group                                                                                                    | Begin Date (MMDDYYYY, Blank for All)         |       |      |
| SHS0102 - Immunization Due Report                                                                                                    | End Date (MMDDYYYY, Blank=Begin Date)        |       |      |
| SH50102 - Annual Immunization Status Report (DSHS)                                                                                                    | Begin Period (##, Blank for All)             |       |      |
| SHS0130 - Provisional Enrollment List<br>SHS0800 - Student Immunization List                                                                                                    | End Period (##, Blank=Begin Period)          |       |      |
| Screenings Penort Group                                                                                                    | Campus ID (Blank for All)                    | 001   | :    |
| SHS0250 - Hearing Screening Due List                                                                                                    | Visitor Type (01-03, 99, Blank for All)      |       |      |
| SH50250 - Hearing Baceling Baceling<br>SH50251 - Vision Screening Due List                                                                                                    | Activity Code (01-23, 99, Blank for All)     |       |      |
| SH50290 - Spinal Screening Due List<br>SH50291 - Acanthosis Screening Due List                                                                                                    | Student ID (Blank for All)                   |       | :    |
| SHS0295 - Vision Screening Report (DSHS)<br>SHS0296 - Hearing Screening Report (DSHS)                                                                                                    | Acute/Chronic Illness (A,C, Blank for All )  |       |      |
| <u>SHS0297 - Spinal Screening Report (DSHS)</u><br>SHS0298 - Acanthosis Screening Report (TRAT2DC)                                                                                                    | Communicable Disease (Y,N, Blank for All )   |       |      |
| SHS0825 - Screening Problem Report                                                                                                    | Initial/Follow-up Visit (I,F, Blank for All) |       |      |
| Student Report Group                                                                                                    | Injury (Y,N, Blank for All)                  |       |      |
| SHS0160 - Tuberculosis Test Due List<br>SHS0400 - Rolodex Cards<br>SHS0810 - Medical Profile Report<br>SHS0820 - Accident Report<br>SHS0830 - Medical Condition Report<br>SHS0835 - Communicable Diseases Report<br>SHS0840 - Medical Alert Report<br>SHS0900 - Emergency Profile Report |                                              |       |      |

## Select a report:

All available reports are displayed on the left side of the page. The list of available reports remains displayed on the page after you select a report name, which allows you to select another report without exiting the selected reports menu.

 $\Box$  Click a report name to select it. The parameters for the selected report are displayed on the right side of the page.

□ Type or select the report options. **Parameters in bold are required.** 

□ Use the buttons located at the top of the page to generate the report. If the button feature does not apply to the selected report, it is disabled. For example, a certain report may not be available in the CSV format, so the CSV button will be disabled if that report is selected.

- **Preview** Click to generate the HTML view of the report. Review, save and/or print the report.
- **PDF** Click to generate a PDF file of the report.
- **CSV** This option is not available for this report.
- Clear Options Click to clear data from all parameter fields.

#### Sort and filter:

Some reports may or may not provide the sort and/or filter option.

| Sort | Sort report data:                                                                             |                                                                                         |  |
|------|-----------------------------------------------------------------------------------------------|-----------------------------------------------------------------------------------------|--|
|      | You can sort data to make it easier to review or find records in the reports. Not all reports |                                                                                         |  |
|      | allow this option.                                                                            |                                                                                         |  |
|      | From the report window                                                                        | w, click <b>Sort/Filter</b> to open the Sort/Filter window. By default, the <b>Sort</b> |  |
|      | Criteria section is exp                                                                       | anded. If not, click <b>Sort Criteria</b> .                                             |  |
|      | (Left grid) Columns                                                                           | Select the columns by which you want to sort, the columns are                           |  |
|      | Available for                                                                                 | highlighted blue. Click 🕨 to move the selected columns to the right                     |  |
|      | Sorting                                                                                       | side of under <b>Sort Columns</b> . Continue moving columns to the right                |  |
|      |                                                                                               | grid as needed.                                                                         |  |
|      | (Right grid) Sort                                                                             | You can rearrange the columns to indicate the order in which you                        |  |
|      | Columns                                                                                       | want the sort applied. Click a column name, and drag it up or down to a new location.   |  |
|      |                                                                                               | In the right grid, for each column, click to indicate if you want that                  |  |
|      |                                                                                               | data sorted in ascending (e.g., A-Z, 0-9) or descending (e.g., Z-A, 9-0)                |  |
|      |                                                                                               | order.                                                                                  |  |
|      |                                                                                               | To remove a column from the sort, select the column, and then click                     |  |
|      |                                                                                               | to move it back to the left grid.                                                       |  |
|      | Click <b>OK</b> to apply the selected sort criteria to the report.                            |                                                                                         |  |
|      | Click <b>Cancel</b> to close the window without re-sorting.                                   |                                                                                         |  |

| Filter | Filter report data:                                                                                                    |                                                                                                    |  |
|--------|----------------------------------------------------------------------------------------------------|----------------------------------------------------------------------------------------------------|--|
|        | can use specific criteria to retrieve only the data that you want. Not all reports allow this                                                                                      |                                                                                                    |  |
|        | option.                                                                                                    |                                                                                                    |  |
|        | From the report window, click <b>Sort/Filter</b> to open the <b>Sort/Filter</b> window. By default, the                                                                            |                                                                                                    |  |
|        | section                                                                                                    | eria section is expanded. Click Fifter Criteria to expand the Fifter Criteria                                                                                  |  |
|        | If the repo<br>button, an                                                                                                    | rt does not allow sorting, the <b>Filter</b> button is displayed instead of the <b>Sort/Filter</b> d sort criterion fields are not available.                  |  |
|        | Click <b>Add</b>                                                                                                    | Criterion to add new filter criteria. A blank row is displayed in the grid.                                                                                    |  |
|        | Field                                                                                                    | Description                                                                                                    |  |
|        | Column                                                                                                    | Select a column by which to filter the data. The drop down lists the columns that appear on the report.                                                        |  |
|        | Operator                                                                                                    | Select an operator.                                                                                                    |  |
|        |                                                                                                    | = Equals                                                                                                    |  |
|        |                                                                                                    | ≠ Not equals                                                                                                    |  |
|        |                                                                                                    | ≤ Less than or equal to                                                                                                    |  |
|        |                                                                                                    | > Greater than                                                                                                    |  |
|        |                                                                                                    | ≥ Greater than or equal to                                                                                                    |  |
|        | Value                                                                                                    | Type the value by which you want to filter. For example, if you selected a date in the <b>Column</b> field, type a date to view only data for a specific date. |  |
|        | Other fun                                                                                                    | ctions and features:                                                                                                    |  |
|        | Add Crite                                                                                                    | arion Add another row.                                                                                                    |  |
|        |                                                                                                    | Select the logical connector (AND or OR) in the <b>Logical</b> field. Continue                                                                                 |  |
|        |                                                                                                    | Using the AND operator limits search results, because the program looks                                                                                        |  |
|        |                                                                                                    | only for records that contain both criterion. Using the OR operator expands                                                                                    |  |
|        |                                                                                                    | search results, because the program looks for records that contain either                                                                                      |  |
|        | <b></b>                                                                                                    | one criterion or the other, or both.                                                                                                    |  |
|        | Delete Delete selected row.   Selected Select the row, and then click the Delete Selected button. The row is   deleted from the filter criteria Delete Selected button. The row is |                                                                                                    |  |
|        | Click <b>OK</b> to apply the selected filter criteria to the report                                                                                                    |                                                                                                    |  |
|        | Click <b>Cancel</b> to close the dialog box without applying a filter.                                                                                                    |                                                                                                    |  |
|        | Reset Res                                                                                                    | set report data.                                                                                                    |  |
|        | Click to restore the report to the original view, removing all sorting and filtering that                                                                                          |                                                                                                    |  |
| Reset  | Reset repo                                                                                                    | ort data:                                                                                                    |  |
|        | Click to restore the report to the original view, removing all sorting and filtering that has been applied.                                                                        |                                                                                                    |  |

## Health > Reports > Health Reports > Daily Log

| Report ID | Report Name                  | Report Description                                                                                                    |
|-----------|------------------------------|----------------------------------------------------------------------------------------------------|
| SHS0300   | Nurse's Daily Log<br>Summary | The SHS0300 - Nurse's Daily Log Summary provides totals for information entered in the Nurse's Daily Log, as well as total incidents by period. |

| Report ID F | Report Name                 | Report Description                                                                                                    |
|-------------|-----------------------------|----------------------------------------------------------------------------------------------------|
| SHS0350     | Nurse's Daily Log<br>Detail | The SHS0350 - Nurse's Daily Log Detail provides the details of the incidents entered on Maintenance > Nurse's Daily Log > Detail sorted by date then student, including vital statistics, actions taken, contact, and transportation information. |

## Health > Reports > Health Reports > Immunizations

| Report ID | Report Name                                    | Report Description                                                                                                    |
|-----------|------------------------------------------------|----------------------------------------------------------------------------------------------------|
| SHS0102   | Immunization Due<br>Report                     | The SHS0102 - Immunization Due Report lists immunizations due as of a specified date. It can be printed for all immunizations or for a specific type.                                                                                                    |
| SHS0110   | Annual<br>Immunization Status<br>Report (DSHS) | The SHS0110 - Annual Immunization Status Report (DSHS)<br>summarizes total enrollment and the number of students in grade<br>levels KG and 7 who are up to date, provisionally enrolled, exempt,<br>delinquent, or have a history of illness. The report is submitted to<br>the Department of State Health Services (DSHS).                      |
| SHS0130   | Provisional<br>Enrollment List                 | The SHS0130 - Provisional Enrollment List reports students who are<br>under provisional enrollment because they do not have the<br>necessary immunization records up to date. The immunizations due<br>and expiration dates of the provisional enrollment are included.                                                                          |
| SHS0800   | Student<br>Immunization List                   | The SHS0800 - Student Immunization List prints all student<br>immunizations and dosages. All students are listed, even if they do<br>not have immunizations entered. Exemptions and affidavit dates are<br>also printed. The report title indicates the date on which the report is<br>run (e.g., "Student Immunization Listing for 2/20/2017"). |

## Health > Reports > Health Reports > Screenings

| Report ID | Report Name                         | Report Description                                                                                                    |
|-----------|-------------------------------------|----------------------------------------------------------------------------------------------------|
| SHS0250   | Hearing<br>Screening Due<br>List    | The SHS0250 - Hearing Screening Due List reports all students who are due for hearing screening for the current school year. The list can also be produced for first-time students (i.e., students who are new to the district) or students who are less than five years old. |
| SHS0251   | Vision Screening<br>Due List        | The SHS0251 - Vision Screening Due List reports all students who are due for vision screening for the current school year. The list can also be produced for first-time students (i.e., students who are new to the district) or students who are less than five years old.   |
| SHS0290   | Spinal Screening<br>Due List        | The SHS0290 - Spinal Screening Due List reports all students who are due for spinal screening for the current school year. The list can also be produced for first-time students (i.e., students who are new to the district).                                                |
| SHS0291   | Acanthosis<br>Screening Due<br>List | The SHS0291 - Acanthosis Screening Due List reports all students who<br>are due for acanthosis nigricans screening for the current school year. A<br>student is considered due for screening if he has not been screened<br>since the first day of school.                    |

4

| <b>Report ID</b> | Report Name                                    | Report Description                                                                                                    |
|------------------|------------------------------------------------|----------------------------------------------------------------------------------------------------|
| SHS0295          | Vision Screening<br>Report (DSHS)              | The SHS0295 - Vision Screening Report (DSHS) produces a detailed<br>listing of students' most recent vision screening records from June<br>through May for the district. This is the annual report that must be<br>submitted to the Department of State Health Services (DSHS).<br>Campuses that have been excluded from district reporting are not<br>included.                                                                                                    |
| SHS0296          | Hearing<br>Screening<br>Report (DSHS)          | The SHS0296 - Hearing Screening Report (DSHS) produces a detailed<br>listing of students' most recent hearing screening records from June<br>through May for the district. This is the annual report that must be<br>submitted to the Department of State Health Services (DSHS).<br>Campuses that have been excluded from district reporting are not<br>included.                                                                                                    |
| SHS0297          | Spinal Screening<br>Report (DSHS)              | The SHS0297 - Spinal Screening Report (DSHS) produces a detailed<br>listing of students' most recent spinal screening records from June<br>through May for the district. This is the annual report that must be<br>submitted to the Department of State Health Services (DSHS).<br>Campuses that have been excluded from district reporting are not<br>included.                                                                                                    |
| SHS0298          | Acanthosis<br>Screening<br>Report<br>(TRAT2DC) | The SHS0298 - Acanthosis Screening Report (TRAT2DC) is a Texas Risk<br>Assessment for Type 2 Diabetes in Children (TRAT2DC). This report<br>produces a consolidated data form for each grade level and lists only<br>students who had a positive result from the acanthosis screening. The<br>detail report lists all acanthosis screening records from June through<br>May. This is the annual report that must be submitted to the University<br>of Texas - Pan American (UTPA) Border Health Office through the Risk<br>Factor Electronic System. Campuses that have been excluded from<br>district reporting are not included. |
| SHS0825          | Screening<br>Problem Report                    | The SHS0825 - Screening Problem Report lists students who were referred to a specialist as a result of vision, hearing, spinal, acanthosis, or tuberculosis screening, allowing you to track referral results. Each campus is printed on a separate page.                                                                                                    |

## Health > Reports > Health Reports > Student

| Report ID | Report Name                   | Report Description                                                                                                    |
|-----------|-------------------------------|----------------------------------------------------------------------------------------------------|
| SHS0160   | Tuberculosis Test<br>Due List | The SHS0160 - Tuberculosis Test Due List reports students who are<br>due for a tuberculosis test for the current school year. The list can<br>also be produced for first-time students (i.e., students who are new<br>to the district). The report title indicates the date on which the report<br>is run (e.g., "Tuberculosis Test Due List as of 02-20-2020"). |
| SHS0400   | Rolodex Cards                 | The SHS0400 - Rolodex Cards report produces 3" x 5" Rolodex cards<br>for laser printers, four cards per page, which display parent,<br>emergency, and medical contact information, as well as comments<br>and conditions. Depending on the pages selected for printing, the<br>student may have one or two cards.                                                |
| SHS0810   | Medical Profile<br>Report     | The SHS0810 - Medical Profile Report lists information on immunizations and tuberculosis, vision, hearing, spinal, acanthosis screenings, and physical exams. Comments are included.                                                                                                    |

| Report ID | Report Name                     | Report Description                                                                                                    |
|-----------|---------------------------------|----------------------------------------------------------------------------------------------------|
| SHS0820   | Accident Report                 | The SHS0820 - Accident Report lists accident information, allowing you to verify accident data and provide accident reports to school officials.                                                                                                    |
| SHS0830   | Medical Condition<br>Report     | The SHS0830 - Medical Condition Report provides information about medications that must be administered, medical conditions, potential emergencies, physical restrictions, and special procedures for students.                                                                                   |
| SHS0835   | Communicable<br>Diseases Report | The SHS0835 - Communicable Diseases Report provides information<br>about communicable diseases contracted by student, allowing you<br>to verify data and provide reports to school officials and the state.                                                                                       |
| SHS0840   | Medical Alert Report            | The SHS0840 - Medical Alert Report provides a list of medical alerts that have been entered in the Medical Alert 1 and 2 fields on Maintenance > Student Health > Emergency. The data is sorted by campus ID, grade level, then student name. Only students who have medical alerts are included. |
| SHS0900   | Emergency Profile<br>Report     | The SHS0900 - Emergency Profile Report lists student demographic information, parent/guardian contact information, emergency information, and medical contact information.                                                                                                    |

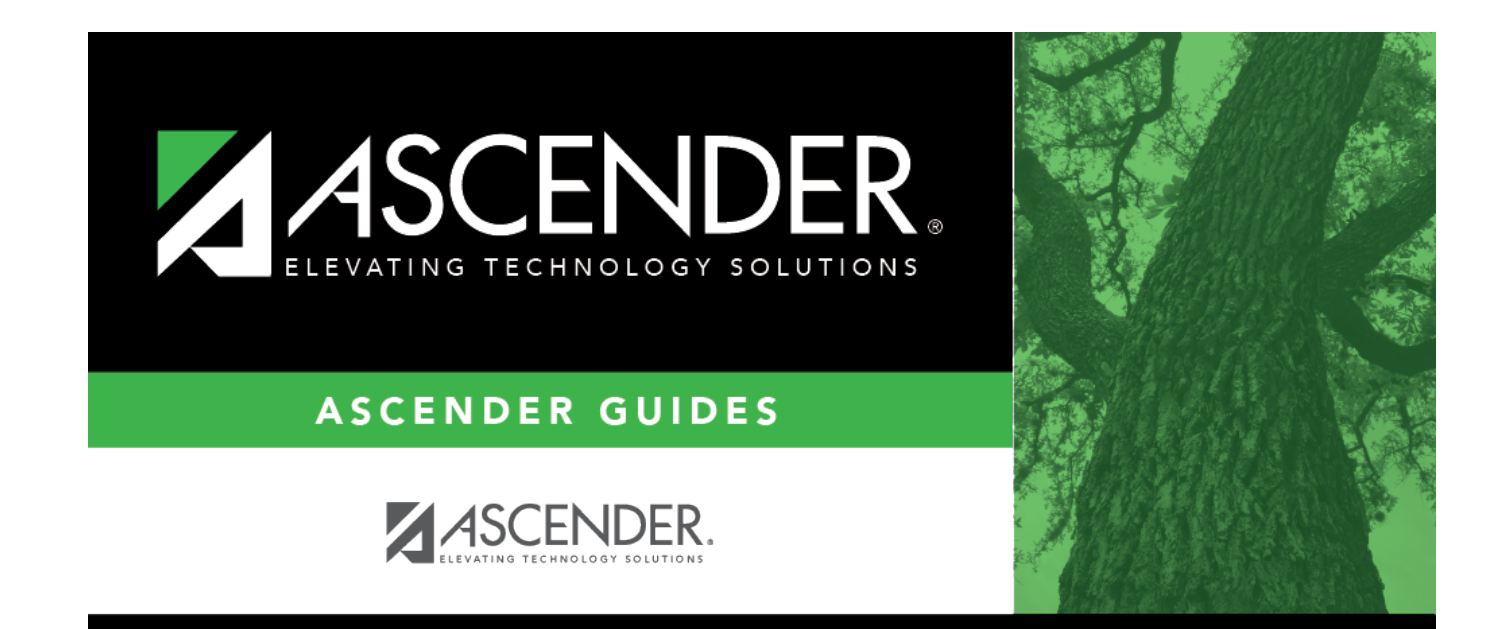

## **Back Cover**